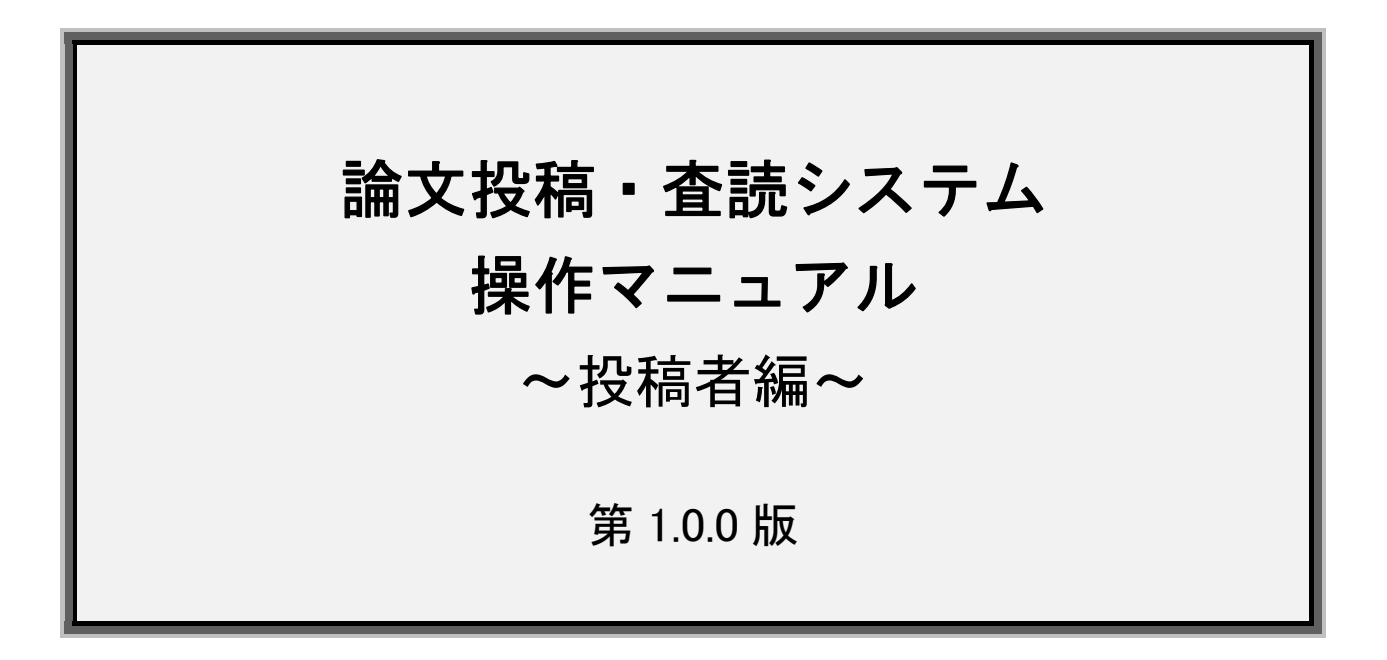

2025年3月13日

| □■□ 目次 □■□ |  |
|------------|--|
|------------|--|

| 1. 個人ページ登録            | З  |
|-----------------------|----|
| 2. ログイン               | 7  |
| 3. メニュー画面             | 8  |
| 4. 登録情報変更画面           | 9  |
| 5.1 新規投稿画面            |    |
| 5.2 新規投稿画面-論文情報の登録①   | 11 |
| 5.3 新規投稿画面-論文情報の登録②   |    |
| 5.4 新規投稿画面-論文情報の登録③   |    |
| 5.5 新規投稿画面-所属組織の登録    | 14 |
| 5.6 新規投稿画面-著者・共著者の登録  |    |
| 5.7 新規投稿画面-論文をアップロード① |    |
| 5.8 新規投稿画面-論文をアップロード② |    |
| 5.9 新規投稿画面-投稿実行       |    |
| 5.10 新規投稿画面-投稿完了      |    |
| 6 投稿管理画面              |    |
| 7.1 查読終了後(再查読→修正投稿)   |    |
| 7.2 查読終了後(修正投稿①)      |    |
| 7.3 查読終了後(修正投稿②)      |    |
| 8 査読終了後(合格・不合格)       |    |
| 9. 論文の取り下げ            |    |

# 1. 個人ページ登録

|                                  | 香川大学看護学雑誌 - 論文査読システム<br>Peer Review Refereeing System by Nursing Journal of Kagawa University |                                        |                                                              |
|----------------------------------|-----------------------------------------------------------------------------------------------|----------------------------------------|--------------------------------------------------------------|
| インフォメーション 》<br>個人ページ登録<br>お問い合わせ | <ul> <li>         ・         ・         ・</li></ul>                                             | ログインID<br>パスワード                        | ログインID<br>バスワード<br>、次員から自動でログインする<br>ログイン<br>)パスワードを忘れた方はこちら |
|                                  |                                                                                               | <mark>投稿手順</mark><br><sup>以下のPDF</sup> | <b>頁マニュアル</b><br>をご覧ください。<br>)投稿手順について                       |

最初にこのシステムを利用するためのアカウントを登録します。

①「個人ページ登録」に進みます。

| 格先の選択により目宅ま7 | とは勤務を | 6の情報も入力必須となります)                                  |
|--------------|-------|--------------------------------------------------|
| 姓名           | 必須    | 姓名                                               |
| 姓名(フリガナ)     | 必須    | 姓                                                |
| 姓名(英語表記)     | 必須    | 4 té                                             |
| 生年月日         | 必須    | 年(西暦) 月 日                                        |
| 会員番号         |       | ※会員番号が不明の場合は事務局までお問い合わせください。入会手続き中の場合は空間にしてください。 |
| 連絡先の選択       | 必須    | ○ 自宅 ○ 勤務先                                       |
| 連絡先メールアドレス   | 必須    |                                                  |
| 連絡先電話番号      | 必須    |                                                  |
| [自宅]郵便番号     |       |                                                  |
| [自宅]都道府県     |       | 都道府県                                             |
| [自宅]住所       |       |                                                  |
| [自宅]住所2      |       | (アパート・マンション名)                                    |
| [自宅]電話番号     |       |                                                  |
| [自宅]FAX番号    |       |                                                  |
| [自宅]メールアドレス  |       |                                                  |
| [動務先]名称      | 必須    |                                                  |
| [勤務先]所属部署名   | 必須    | ※所属部署が無い場合は「*」(アスタリスク)を入力ください。                   |
| [動務先]役職      |       |                                                  |
| [動務先]郵便番号    |       |                                                  |
| [動務先]都道府県    |       | 都道府県 ·                                           |
| [動務先]住所      |       |                                                  |
| [動務先]住所2     |       | (ビル名・階)                                          |
| [動務先]電話番号    |       | (内線番号)                                           |
| [動務先]FAX番号   |       |                                                  |
| [動務先]メールアドレス |       |                                                  |
| 専門分野         |       | ······ • ····· •                                 |

### ② 個人の情報を入力します。

入力後、「登録確認」ボタンをクリックします。

| 下の内容で登録を実行してよれ<br>行する場合は 「登録申し込み<br>正する場合は「前に戻って修」 | >しいですか。<br>実行] ボタンを押してください。<br>2] ボタンを押してください。 |
|----------------------------------------------------|------------------------------------------------|
| 姓名                                                 | 山田 三郎                                          |
| 姓名(フリガナ)                                           | ヤマダ サプロウ                                       |
| 姓名(英語表記)                                           | Saburo Yamada                                  |
| 生年月日                                               | 1910年(西暦) 1月 1日                                |
| 会員番号                                               |                                                |
| 連絡先の選択                                             | 動務先                                            |
| 連絡先メールア <mark>ド</mark> レス                          | shunkosha_admin@shunkosha.com                  |
| 連絡先電話番号                                            | 03-6273-9291                                   |
| [自宅]郵便番号                                           |                                                |
| [自宅]都道府県                                           |                                                |
| [自宅]住所                                             |                                                |
| [自宅]住所2                                            |                                                |
| [自宅]電話番号                                           |                                                |
| [自宅]FAX番号                                          |                                                |
| [自宅]メールアドレス                                        |                                                |
| [勤務先]名称                                            | 株式会社 春恒社                                       |
| [勤務先]所属部署名                                         | システム事業部                                        |
| [勤務先]役職                                            |                                                |
| [勤務先]郵便番号                                          | 169-0072                                       |
| [勤務先]都道府県                                          | 東京都                                            |
| [勤務先]住所                                            | 新宿区大久保2丁目4番地12号                                |
| [勤務先]住所2                                           | 新宿ラムダックスビル                                     |
| [勤務先]電話番号                                          | 03-6273-9291                                   |
| [勤務先]FAX番号                                         |                                                |
| [勤務先]メールアドレス                                       | shunkosha_admin@shunkosha.com                  |
| 専門分野                                               |                                                |
|                                                    | 前に戻って修正 登録申し込み実行                               |

③ 入力した内容が表示されますので、間違いが無いか確認します。
 登録する場合は「登録申し込み実行」をクリックします。
 修正する場合は「前に戻って修正」をクリックします。

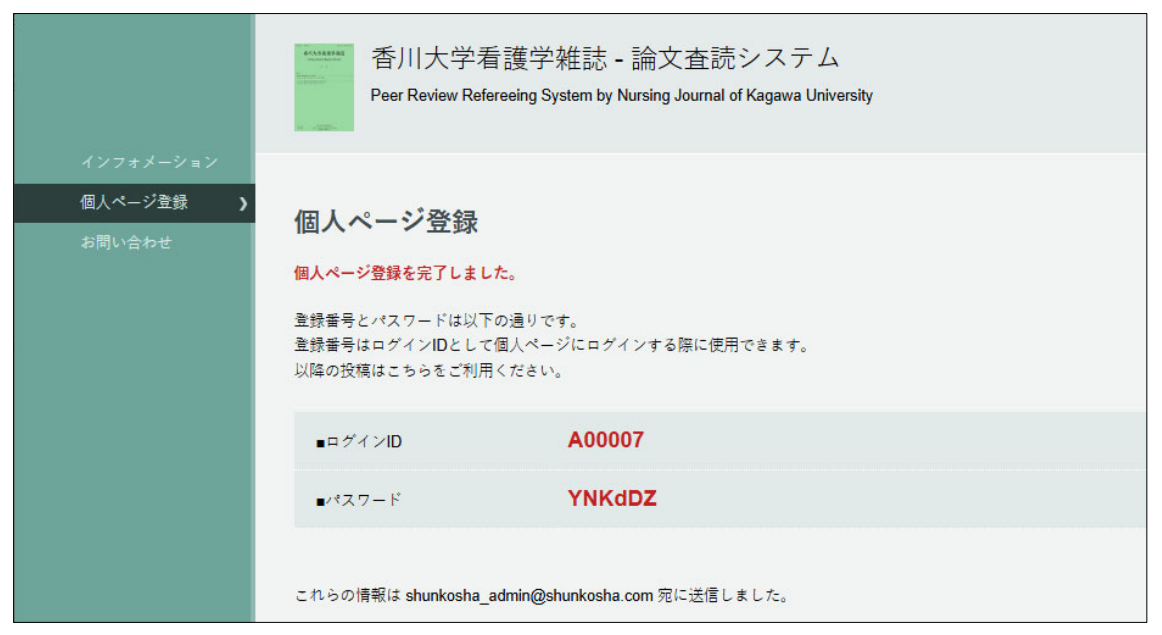

④「登録申し込み実行」するとログイン情報が発行されます。また、登録されたメールアドレスにログイン情報が通知されます。

# 2. ログイン

|                                                  | 香川大学看護学雑誌 - 論文査読システム<br>Peer Review Refereeing System by Nursing Journal of Kagawa University |                                                                                                    |
|--------------------------------------------------|-----------------------------------------------------------------------------------------------|----------------------------------------------------------------------------------------------------|
| 4 <i>ノンネ</i> メーショノ <b>)</b><br>個人ページ登録<br>お問い合わせ | ・ ・ ・ ・ ・ ・ ・ ・ ・ ・ ・ ・ ・ ・ ・ ・ ・ ・ ・                                                         | ログインID       ログインID         パスワード       パスワード         マ畑から島酸でログインする       ログイン         レクイン       アイスワードを忘れた方はこちら         投稿手順マニュアル       以下のPDFをご覧ください。         没様手順について       1000000000000000000000000000000000000 |
| ①「インフォメー                                         | ション」から登録したアカウントでログインします。                                                                      |                                                                                                    |

|                                         | 香川大学看護学雑誌 - 論文査読システム<br>Peer Review Refereeing System by Nursing Journal of Kagawa University                                        |
|-----------------------------------------|----------------------------------------------------------------------------------------------------|
| インフォメーション <b>)</b><br>個人ページ登録<br>お問い合わせ | パスワード通知<br>以下のフォームに必要な情報を入力し、「問い合わせ実行」ボタンを押してください。<br>「ログインID」をお忘れの場合は「お問い合わせ」から問い合わせてください。<br>お名前はカタカナで入力してください。<br>必須 は必ず入力してください。 |
|                                         | ログインID 必須                                                                                                    |
|                                         | お名前(カタカナ) 必須                                                                                                    |
|                                         | ■録メールアドレス <u>必須</u>                                                                                                    |
|                                         | 問い合わせ実行                                                                                                    |

※ ログインできない場合は「パスワードを忘れた方はこちら」からパスワードを問い合わせることができます。ログイン ID が不明な場合はお問い合わせよりお問い合わせください。

## 3. メニュー画面

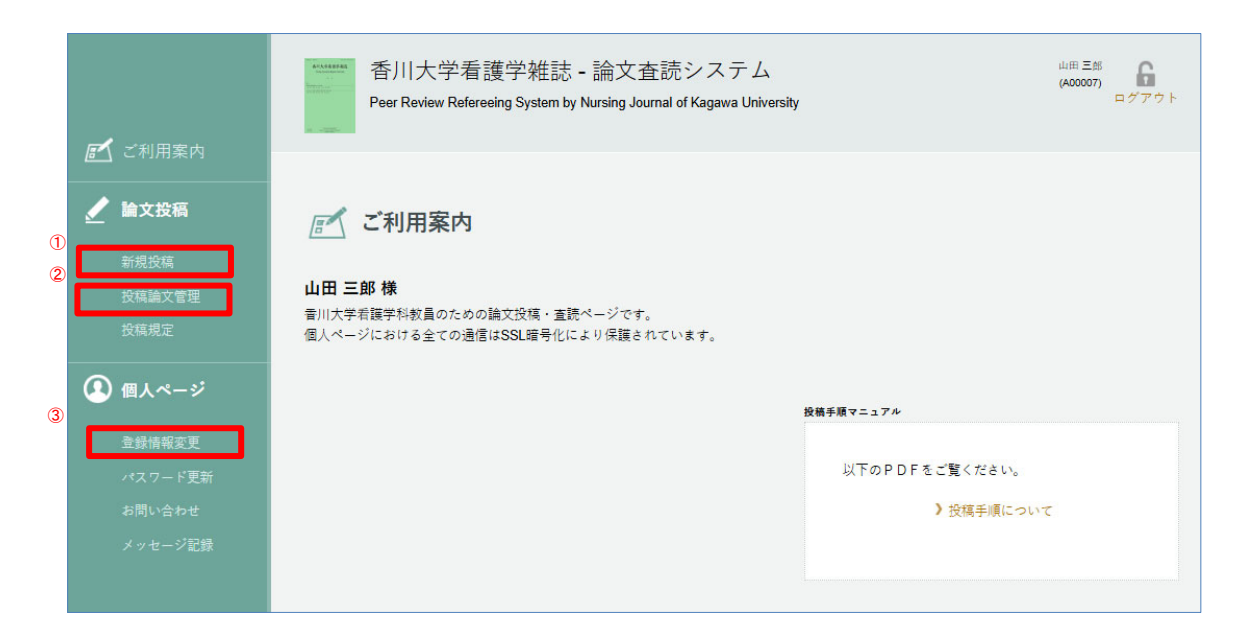

#### ①「新規投稿」

新規の論文を実行するメニューです。

#### ②「投稿論文管理」

投稿済み論文の確認や操作を行います。 査読後の修正論文の投稿はこちらのページから行います。

### ③「登録情報変更」

論文投稿に関する通知は、登録情報の管理画面に入力されている連絡先メールアドレスに送信されます。このページで内容を確認し、必要な場合は更新してください。

# 4. 登録情報変更画面

| <b>厚べ</b> ご利用案内                  | 香川大学看護学雑誌 - 論文査読システム<br>Peer Review Refereeing System by Nursing Journal of Kagawa University        |
|----------------------------------|----------------------------------------------------------------------------------------------------|
| ★ 論文投稿<br>新規投稿<br>投稿論文管理<br>投稿規定 | 登録情報は最新のものを維持してくださるようお願いいたします。     なお、学会会員登録情報を変更される場合は、別途番川大学事務局へ変更手続きを行ってください。     必須 は必ず入力してください。 |
| 🚺 個人ページ                          | 姓名 述項 姓 山田 名 三郎                                                                                      |
| 登録情報変更 <b>&gt;</b>               | 姓名(フリガナ) 必須 姓 ヤマダ 名 サブロウ                                                                             |
| パスワード更新<br>お問い合わせ                | 姓名(英語表記) 必須 名 Saburo 姓 Yamada                                                                        |
| メッセージ記録                          | 生年月日 必須 1910 年(西暦) 01 月 01 日                                                                         |
|                                  | 会員番号<br>※会員番号が不明の場合は事務局までお問い合わせください。入会手続き中の場合は空間にしてください。                                             |
| ์<br>ก                           | 連絡先の選択 必須 自宅 ● 勤務先                                                                                   |
|                                  | 連絡先メールアドレス 必須 shunkosha_admin@shunkosha.com                                                          |
|                                  | 連絡先電話番号 必須 03-6273-9291 論文投稿に関する通知は、ここに登録されたメールアドレスに送られます。                                           |

① 投稿の前に登録情報を確認し、最新情報に更新してください。

# 5.1 新規投稿画面

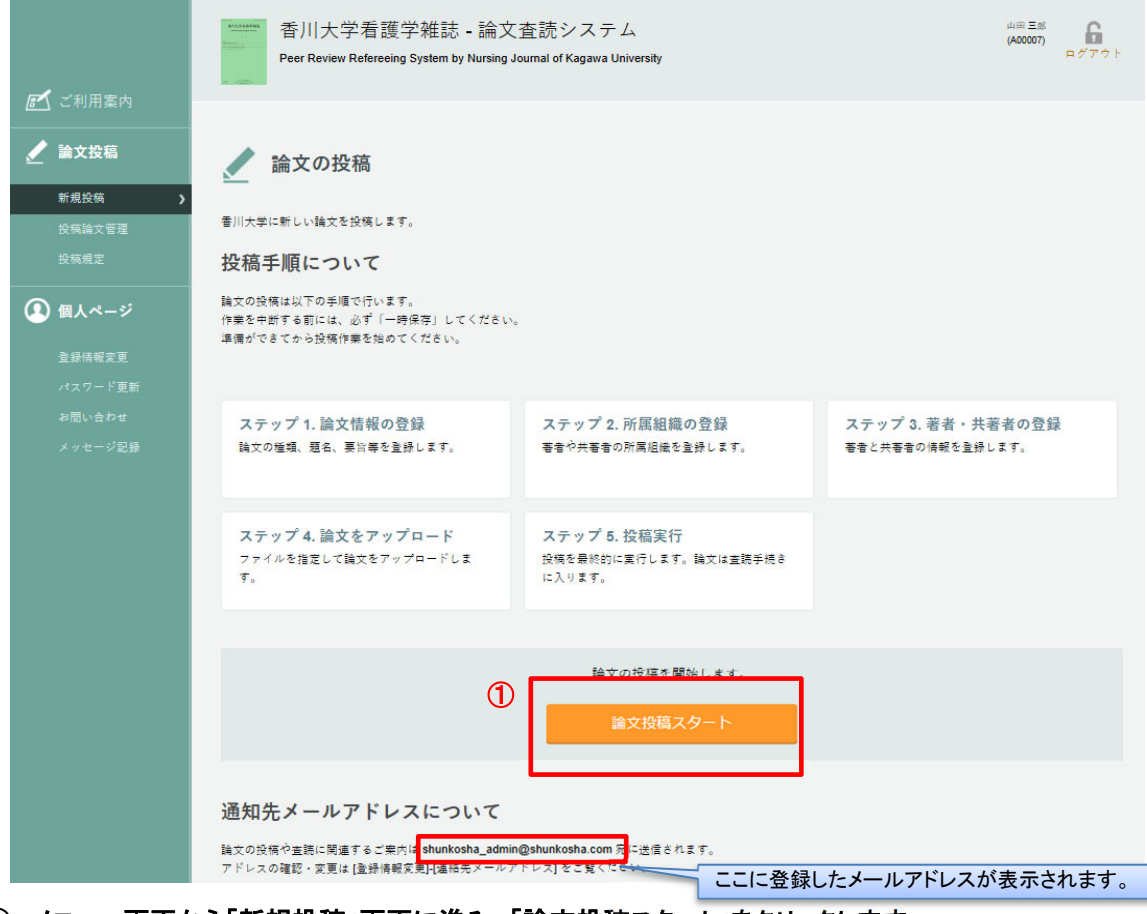

① メニュー画面から「新規投稿」画面に進み、「論文投稿スタート」をクリックします。

### 5.2 新規投稿画面-論文情報の登録①

### 論文情報を登録します。<mark>必須</mark>マークは必須入力項目です。

| 🧪 論文情報の登録(新                                                   | 規)                                                             |                    |                                      |                          |                   |
|---------------------------------------------------------------|----------------------------------------------------------------|--------------------|--------------------------------------|--------------------------|-------------------|
| ステップ1<br>論文情報の登録                                              | ステップ2<br>所属組織の登録                                               | ステップ3<br>著者・共著者の登録 | ステップ4<br>論文をアップロード                   | ステップ5<br>投稿実行            |                   |
| 論文に関する基本情報を入力してください<br>入力情報は技術が完了するまでは修正する<br>必須 は必ず入力してください。 | ್ಕಿ<br>ವಿಶಿ ಶೇಳಾ ಕಿ ಪೇ ಕ್ಲ                                     |                    |                                      |                          |                   |
| ■ 香川大学看護学雑誌投稿者<br>チェックリスト雑読済みであればチョ<br>この後でチェック済のチェックリスト      | のためのチェックリストの確認<br><sup>ロックをつけてください。</sup><br>*をアップロードしていただきます。 | 投稿チェ       この後の    | ックリストを確認し、 <sup>:</sup><br>投稿過程でチェック | 予めチェックしておし<br>リストのアップロード | いてください。<br>があります。 |
| □ 投稿者のためのチェックリストを                                             | 確認し、投稿時のチェック、投稿要領を含                                            | e マチェックしました。       |                                      |                          |                   |
| ■ 論文の種類を選択してくだ                                                | さい 必須                                                          |                    |                                      |                          |                   |
| ○ 総説                                                          |                                                                |                    |                                      |                          |                   |
| ○原者                                                           |                                                                |                    |                                      |                          |                   |
|                                                               |                                                                |                    |                                      |                          |                   |
|                                                               |                                                                |                    |                                      |                          |                   |
|                                                               |                                                                |                    |                                      |                          |                   |
|                                                               |                                                                |                    |                                      |                          |                   |
|                                                               |                                                                |                    |                                      |                          |                   |
| ■ 論文の題名を入力してくだ                                                | さい 必須                                                          |                    |                                      |                          |                   |
| 日本語の題名:                                                       |                                                                |                    |                                      |                          |                   |
|                                                               |                                                                |                    |                                      |                          |                   |
| 英語の題名:                                                        |                                                                |                    |                                      |                          |                   |
|                                                               |                                                                |                    |                                      |                          |                   |
|                                                               |                                                                |                    |                                      |                          |                   |
| ■ 論文の副題があれば入力し                                                | てください                                                          |                    |                                      |                          |                   |
| ※英語の副題は半角文字で入力してく                                             | ださい。                                                           |                    |                                      |                          |                   |
| 日本語の副題:                                                       |                                                                |                    |                                      |                          |                   |
|                                                               |                                                                |                    |                                      |                          |                   |
| 英語の副題:                                                        |                                                                |                    |                                      |                          |                   |
|                                                               |                                                                |                    |                                      |                          |                   |

# 5.3 新規投稿画面-論文情報の登録②

| ■ 論文の要旨を日本語で入力してください 🛛 🕺 👰                        |  |
|---------------------------------------------------|--|
| ※800 文字以内で入力してください                                |  |
|                                                   |  |
|                                                   |  |
|                                                   |  |
|                                                   |  |
|                                                   |  |
|                                                   |  |
|                                                   |  |
|                                                   |  |
| - 治力の再らさな話の】 エレマノ ださい                             |  |
| ■ 論文の要旨を英語で入力してください <u>必須</u>                     |  |
| ■ 論文の要旨を英語で入力してください 必須<br>※半角 300 語以内で入力してください    |  |
| ■ 論文の要旨を英語で入力してください ◎ 必須<br>※ 半角 300 語以内で入力してください |  |
| ■ 論文の要旨を英語で入力してください ◎須<br>※半角 300 語以内で入力してください    |  |
| ■ 論文の要旨を英語で入力してください 必須<br>※半角 300 語以内で入力してください    |  |
| ■ 論文の要旨を英語で入力してください 必須<br>※半角 300 語以内で入力してください    |  |
| ■ 論文の要旨を英語で入力してください 必須<br>※半角 300 語以内で入力してください    |  |
| ■ 論文の要旨を英語で入力してください 必須<br>※半角 300 語以内で入力してください    |  |

## 5.4 新規投稿画面-論文情報の登録③

| 本語キーワード | 英語キーワード |   |
|---------|---------|---|
|         |         |   |
|         |         |   |
|         |         |   |
|         |         |   |
|         |         |   |
|         |         |   |
|         |         |   |
|         |         |   |
|         |         | D |

### ① 入力後「次のステップへ進む」ボタンで次へ進みます。

※「一時保存して終了」ボタンを押すと、現在の入力状態を保存し新規投稿を中断します。

### 5.5 新規投稿画面-所属組織の登録

|     |                        | 所属組織の登録(新規)                                                                          |                                          |                    |               |
|-----|------------------------|--------------------------------------------------------------------------------------|------------------------------------------|--------------------|---------------|
|     | ステ<br>論文               | <mark>テップ1</mark> ステップ2<br>大情報の登録<br>所属組織の登録                                         | ステップ3<br>著者・共著者の登録                       | ステップ4<br>論文をアップロード | ステップ5<br>投稿実行 |
|     | 著者、<br>入力情<br>※所属      | 共著者が所属する組織をすべて登録してください。<br>報は投稿が完了するまでは修正することができます。<br>部署が無い場合は、入力箇所に「*」(アスタリスク)を入力の | Dうえ、登録してください。                            |                    |               |
| U   | 保存。<br>[組              | されている所属組織<br>微名]香川大学 [部署名]医学部看護学科 [組織名(英名)]S                                         | chool of Nursing, Faculty of Medicine, K | agawa University   | •             |
| 2)  | L                      |                                                                                      |                                          |                    |               |
| *   | #                      | 組織名                                                                                  | 部署名                                      |                    | 組織名(英名)       |
| - 1 | 1                      |                                                                                      |                                          |                    |               |
| - 1 | 2                      |                                                                                      |                                          |                    |               |
| - 1 | 3                      |                                                                                      |                                          |                    |               |
| - 1 | 4                      |                                                                                      |                                          |                    |               |
| - 1 | 5                      |                                                                                      |                                          |                    |               |
|     |                        |                                                                                      |                                          |                    |               |
| - 1 | 6                      |                                                                                      |                                          |                    |               |
|     | 6<br>7                 |                                                                                      |                                          |                    |               |
|     | 6<br>7<br>8            |                                                                                      |                                          |                    |               |
|     | 6<br>7<br>8<br>9       |                                                                                      |                                          |                    |               |
|     | 6<br>7<br>8<br>9<br>10 |                                                                                      |                                          |                    |               |
|     | 6<br>7<br>8<br>9<br>10 |                                                                                      |                                          |                    |               |

① 以前に保存した所属組織は新たに登録せずに利用することができます。

2 登録がない著者と共著者が所属する組織は全て登録してください。
 組織名は日本語と英語で対応させて下さい。

③ 入力後「次のステップへ進む」ボタンで次へ進みます。

※「一時保存して終了」ボタンを押すと、現在の入力状態を保存し新規投稿を中断します。 ※「ステップ1 論文情報の登録」のリンクで、論文情報登録の画面へ戻ります。

### 5.6 新規投稿画面-著者・共著者の登録

| <u>.</u>                                                              | 「有日の」  | 豆亚(利乃)           |               |                           |                            |               |  |
|-----------------------------------------------------------------------|--------|------------------|---------------|---------------------------|----------------------------|---------------|--|
| ステップ1<br>論文情報の登録                                                      |        | ステップ2<br>所属組織の登録 | ステッ<br>著者・    | ♪プ3<br>・共著者の登録            | ステップ4<br>論文をアップロード         | ステップ5<br>投稿実行 |  |
| 著者、共著者全員を登録してください。<br>入力情報は投稿が完了するまでは修正することができます。                     |        |                  |               |                           |                            |               |  |
|                                                                       |        |                  | 一時保存して終       | アネクステック                   | ブへ進む                       |               |  |
| ■著者の情報を                                                               | (力してく) | ださい              |               |                           |                            |               |  |
| 会昌콜号                                                                  | 必須     |                  |               |                           |                            |               |  |
| 姓名                                                                    | 必須     | ШШ               | 三郎            | (日本語で姓、名)                 |                            |               |  |
| 姓名(英語)                                                                | 必須     | Saburo           | Yamada        | (First Name, Last Name)   | )                          |               |  |
| 所属組織                                                                  | 必須     | 香川大学(医学部看護学      | 印料) School of | f Nursing, Faculty of Med | icine, Kagawa University 💌 |               |  |
| ■共著者の情報を入力してください<br>(共著者は学会員 6名までとなっております。ただし編集委員会が認めた場合はその限りではありません) |        |                  |               |                           |                            |               |  |
| ■共著者 1                                                                |        |                  |               |                           |                            |               |  |
| 会員番号                                                                  |        |                  |               |                           |                            |               |  |
| 姓名                                                                    |        | 讃岐               | 京子            | (日本語で姓、名)                 |                            |               |  |
|                                                                       |        | Kyoko            | Sanuki        | (First Name, Last Name    | )                          |               |  |
| 姓名(英語)                                                                |        |                  |               |                           |                            |               |  |

#### ① 筆頭著者と共著者全員を登録してください。

② 入力後「次のステップへ進む」ボタンで次へ進みます。

※「一時保存して終了」ボタンを押すと、現在の入力状態を保存し新規投稿を中断します。

※「ステップ1 論文情報の登録」のリンクで、論文情報登録の画面へ戻ります。

※「ステップ2 所属組織の登録」のリンクで、所属組織登録の画面へ戻ります。

### 5.7 新規投稿画面-論文をアップロード①

#### 論文・図表ファイルのアップロード

| ステップ1                                                              | ステップ2                                                      | ステップ3                        | ステップ4                                     | ステップ5                             |
|--------------------------------------------------------------------|------------------------------------------------------------|------------------------------|-------------------------------------------|-----------------------------------|
| 論文情報の登録                                                            | 所属組織の登録                                                    | 著者・共著者の登録                    | 論文をアップロード                                 | 投稿実行                              |
| 2関連ファイルをアップロードしま<br>り傍報は投稿が完了するまでは修正                               | す。<br>することができます。                                           |                              |                                           |                                   |
| ■登録済みのファイル<br>論文関連ファイルは登録されてい<br>アップロードメニューから登録も                   | ません。<br>行ってください。                                           |                              |                                           |                                   |
| ■論文ファイルのアップロ<br>論文ファイルの指言: ファ<br>アップロード可能なファイル<br>1 例の論文ファイルを含録するこ | - ド<br>ペルを選訳 選択されて<br>地球 off<br>とができます。                    | <i>142797</i> 0-1            |                                           |                                   |
| ■図表ファイルのアップロ<br>                                                   | ード<br>アイルを選択 選択され いません<br>こます eff                          | <i>イルモアップロード</i>             |                                           |                                   |
| 図表ファイル2の指定: フ<br>アップロード可能なファイル                                     | アイルを選択 選択されていません <mark>図表ファ</mark><br>-形式 <b>pdf</b>       | イル2をアップロード                   |                                           |                                   |
| 2 個の図表ファイルを登録するこ                                                   | とができます。2個の場合、2回のアップロードを行                                   | ってください。                      |                                           |                                   |
| ■投稿者のためのチェック                                                       | リスト、カバーレター、ネイティブ・チ                                         | ェッジ確認書もしくは証明書のアップロード         | 2                                         |                                   |
| 没稿者のためのチェックリス<br>アップロード可能なファイル                                     | sト、カバーレター、ネイティブ・チェック確認書も<br>-形式 pdf xisx doox pptx jpg png | しくは証明€ 1の指定: ファイルを選択 選択されてい! | 指執者のためのチェックリスト、カバ                         | ーレター、ネイティブ・チェック確認着もしくは証明書1をアップロード |
| 設積者のためのチェックリス<br>アップロード可能なファイル                                     | いト、カバーレター、ネイティブ・チェック確認書も<br>-形式 pdf xisx doox pptx jpg png | しくは証明書2の指定: ファイルを治民 選択されてい   | 投稿者のためのチェックリスト、カバ                         | ーレター、ネイティブ・チェック権認識もしくは最明瞭2をアップロード |
| 投稿者のためのチェックリス<br>アップロード可能なファイル                                     | いた、カバーレター、ネイティブ・チェック確認書も<br>-形式 pdf xisx docx pptx jpg png | しくは証明書3の指定: ファイルを追訳 選択されている  | 12時間のためのチェックリスト、カパ<br>(1)時間のためのチェックリスト、カパ | ーレター、ネイティブ・チェック権認識をしくは提明部3をアップロード |
| 投稿者のためのチェックリスト、                                                    | カパーレターは登録必須です。                                             |                              |                                           |                                   |

- 各『参照』から論文、図表・[二次出版]場合の一出版物(原典)、誓約書、英文校閲証明書ファイ ルをそれぞれ選択します。
- ※ 図表ファイルのアップロードから、図表の他に「一出版物(原典)」をアップロードできます。
- ② 各アップロードボタンを押して、アップロードします。

※「一時保存して終了」ボタンを押すと、現在の入力状態を保存し新規投稿を中断します。

- ※「ステップ1 論文情報の登録」のリンクで、論文情報登録の画面へ戻ります。
- ※「ステップ2 所属組織の登録」のリンクで、所属組織登録の画面へ戻ります。
- ※「ステップ3著者・共著者の登録」のリンクで、著者・共著者登録の画面へ戻ります。

(注1) アップロードは各ファイルの"プロパティ"から個人が識別される情報を削除してから行ってください。

(注2) CD-RやUSBなどの電子媒体から直接アップロードすると読み込みに失敗する場合があります。必ずデスクトップ上に保存してから行ってください。

## 5.8 新規投稿画面-論文をアップロード②

### 登録済ファイルの確認と差し替え方法

| 命文情報の登録                                            | ステップ2<br>所属組織の登録  | ステップ3<br>著者・共著者の登録 | ステップ4<br>論文をアップロード | ステップ5<br>投稿実行       |       |
|----------------------------------------------------|-------------------|--------------------|--------------------|---------------------|-------|
| 開催ファイルをアップロードします。<br>情報は投稿が完了するまでは修正するこ            | とができます。           |                    |                    |                     |       |
| ■登録済みのファイル                                         |                   |                    |                    |                     |       |
| ファイルを更新する場合は旧ファイルも                                 | 削除してください。         |                    |                    |                     |       |
| ファイルタイプ                                            |                   | ファイル名              | サイズ (KB)           | 登録日時                |       |
| 文ファイル                                              | ▶ 本文(pdf)         |                    | 41                 | 2025/03/13 13:40:25 | MIR . |
| 表ファイル1                                             | ▶ 図1(pdf)         |                    | 99                 | 2025/03/13 13:43:40 | 削除    |
| 表ファイル2                                             | > table(pdf)      |                    | 34                 | 2025/03/13 13:43:48 | 削除    |
| 商者のためのチェックリスト、カパーレ<br>ー、ネイティブ・チェック確認書もしく<br>証明書1   | ▶ カバーレター(docx)    |                    | 15                 | 2025/03/13 13:43:54 | 削除    |
| 頃者のためのチェックリスト、カパーレ<br>ー、ネイティブ・チェック確認書もしく<br>証明書2   | ▶ ネイティブ・チェック確認書(d | pcx)               | 14                 | 2025/03/13 13:44:36 | 削除    |
| 通者のためのチェックリスト、カパーレ<br>ー、ネイティブ・チェック確認書もしく<br>証明曲3   | ▶チェックリスト(xlsx)    |                    | 76                 | 2025/03/13 13:48:40 | NR:   |
| ■論文ファイルのアップロード<br>論文ファイル登録済<br>ファイルの更新は [登録済みのファイル | ] から該当ファイルモ削除ください |                    |                    |                     |       |
| ■図表ファイルのアップロード                                     |                   |                    |                    |                     |       |
| 回表ファイル登録済<br>ファイルの更新は [登録済みのファイル                   | ] から該当ファイルを削除ください |                    |                    |                     |       |
|                                                    |                   | (ブ・チェック確認書もしくは証明)  | 書のアップロード           |                     |       |
| ■投稿者のためのチェックリス                                     | ト、カバーレター、ネイティ     |                    |                    |                     |       |

① 登録済ファイルを確認します。差し替えは削除を行ってから、再度アップロードしてください。

### ② 論文ファイルのアップロード後「次のステップへ進む」ボタンで次へ進みます。

※「一時保存して終了」ボタンを押すと、現在の入力状態を保存し新規投稿を中断します。

- ※「ステップ1 論文情報の登録」のリンクで、論文情報登録の画面へ戻ります。
- ※「ステップ2 所属組織の登録」のリンクで、所属組織登録の画面へ戻ります。
- ※「ステップ3著者・共著者の登録」のリンクで、著者・共著者登録の画面へ戻ります。

## 5.9 新規投稿画面-投稿実行

| 🖌 投稿実行(新規                                               | 2 投稿実行(新規)                                                                                                    |                                        |                                                                      |                    |               |
|---------------------------------------------------------|----------------------------------------------------------------------------------------------------|----------------------------------------|----------------------------------------------------------------------|--------------------|---------------|
| ステップ1<br>論文情報の登録                                        | ステップ2<br>所属組織の登録                                                                                                    |                                        | ステップ3<br>著者・共著者の登録                                                   | ステップ4<br>論文をアップロード | ステップ5<br>投稿実行 |
| 以下の論文を投稿します。<br>投稿内容を変更する場合は前のステー<br>投稿を集得する場合は (論文を投稿  | ップに置ってください。<br>する) ポタンを持してください。                                                                                                    |                                        |                                                                      |                    |               |
| ■論文の情報                                                  |                                                                                                    |                                        |                                                                      |                    |               |
| 論文の種類                                                   | 聽說                                                                                                    |                                        |                                                                      |                    |               |
| 協文の種類その他                                                |                                                                                                    |                                        |                                                                      |                    |               |
| 論文の題名                                                   | テスト協文1                                                                                                    |                                        |                                                                      |                    |               |
| 論文の題名 (実)                                               | This is test1.                                                                                                    |                                        |                                                                      |                    |               |
| 論文の副題                                                   |                                                                                                    |                                        |                                                                      |                    |               |
| 論文の副題 (実)                                               |                                                                                                    |                                        |                                                                      |                    |               |
| 論文の要旨                                                   | ここに登録された日本語要当か<br>ここに登録された日本語要当か<br>ここに登録された日本語要当か                                                                                                    | (表示されます。 こ<br>(表示されます。 こ<br>(表示されます。 こ | こに登録された日本語要旨が表示されます。<br>こに登録された日本語要旨が表示されます。<br>こに登録された日本語要旨が表示されます。 |                    |               |
| 論文の要旨(纂)                                                | The registered English abstracts an displayed here.<br>The registered English abstracts are displayed here.<br>The registered English abstracts are displayed here.<br>The registered English abstracts are displayed here. |                                        |                                                                      |                    |               |
| $\phi = \tau - F$                                       | <del>7</del> ⊼1                                                                                                    |                                        |                                                                      |                    |               |
| キーワード (葉)                                               | TEST                                                                                                    |                                        |                                                                      |                    |               |
| 学務局への連絡学項                                               |                                                                                                    |                                        |                                                                      |                    |               |
| ■著者の情報                                                  |                                                                                                    |                                        |                                                                      |                    |               |
| 带着条                                                     | ui⊞ Ξß Saburo Yamada                                                                                                    |                                        |                                                                      |                    |               |
| 附属組織                                                    | 茶川大亭(医亭韶君短亭科) So                                                                                                    | hool of Nursing, Fa                    | culty of Medicine, Kagawa University                                 |                    |               |
| 승류함카                                                    |                                                                                                    |                                        |                                                                      |                    |               |
| ■共著者の情報                                                 |                                                                                                    |                                        |                                                                      |                    |               |
| ■共苦着 1                                                  | 潤岐 京子 Kyoko Sanuki                                                                                                    |                                        |                                                                      |                    |               |
| 开展出现                                                    | 香川大芋(茵芋ബ看菠芋科) So                                                                                                    | hool of Nursing, Fa                    | culty of Medicine, Kagawa University                                 |                    |               |
| 会員者句                                                    |                                                                                                    |                                        |                                                                      |                    |               |
| ■論文ファイルの情報                                              |                                                                                                    |                                        |                                                                      |                    |               |
| 77143                                                   | \$17                                                                                                    |                                        | ファイル名                                                                |                    | サイズ (KB)      |
| 論文ファイル                                                  | 1                                                                                                    | ◆本文.pdf                                |                                                                      |                    | 41            |
| 回表ファイル1                                                 |                                                                                                    | > [ii]1.pdf                            |                                                                      |                    | 00            |
| Price 271742<br>没稿書のためのチェックリスト、カ<br>エック確認会もしくは証明会*      | 187 / 17 / 1800 pp 0 / 1800 pp 0 / 1800 pp 0 / 34<br>没想要のためチェックリスト、カバーレター、ネイチィブ・チ ♪ カバーレター.docx 16                                                                                                    |                                        |                                                                      |                    |               |
| 2.9.9 組む書もしくは証明書1<br>没稿者のためのチェックリスト、カ<br>エック確認典もしくは証明典2 | パーレター、ネイティブ・テーン                                                                                                    | ) * <i>1+1<sup>-1</sup> ·</i> +1       | ック確認 <del>書</del> .docx                                              |                    | 14            |
| 投稿者のためのチェックリスト、カ<br>エック確認会もしくは証明会3                      | パーレター、ネイティブ・テ                                                                                                    | ・<br>チェックリストx                          | lsx                                                                  |                    | 78            |
|                                                         |                                                                                                    | 1                                      | 論文を投稿する                                                              |                    |               |

① 登録した内容を確認してください。「論文を投稿する」ボタンをクリックすると投稿が実行されます。

※「ステップ1 論文情報の登録」のリンクで、論文情報登録の画面へ戻ります。

※「ステップ2 所属組織の登録」のリンクで、所属組織登録の画面へ戻ります。

※「ステップ3著者・共著者の登録」のリンクで、著者・共著者登録の画面へ戻ります。

※「ステップ4論文をアップロード」のリンクで、論文をアップロードの画面へ戻ります。

# 5.10 新規投稿画面-投稿完了

| <b>ீ</b> ் வகைக      | 香川大学<br>Peer Review Re | 看護学雑誌 - 論文査読システム<br>fereeing System by Nursing Journal of Kagawa University |  | 山田 三郎<br>(A00007) | B0771 |
|----------------------|------------------------|-----------------------------------------------------------------------------|--|-------------------|-------|
| <u>ar i</u> chimaeri |                        |                                                                             |  |                   |       |
| 🧾 論文投稿               | 投稿が完了しま                | した(新規)                                                                      |  |                   |       |
| 新規投稿 <b>》</b>        | 山田 三郎 様                |                                                                             |  |                   |       |
| 投稿論文管理               | <b>1</b>               | 理」、ら確認ができます。                                                                |  |                   |       |
| 投稿规定                 |                        |                                                                             |  |                   |       |
| 0                    | 受付番号                   | P00001                                                                      |  |                   |       |
| (1) 個人ページ            | パージョン                  | R001                                                                        |  |                   |       |
| 登録请報表更               |                        |                                                                             |  |                   |       |
| パスワード更新              |                        |                                                                             |  |                   |       |
| お問い合わせ               |                        |                                                                             |  |                   |       |
| メッセージ記録              |                        |                                                                             |  |                   |       |
|                      |                        |                                                                             |  |                   |       |

① 投稿した論文は左側「投稿論文管理」からと投稿完了時の「投稿論文管理」から確認できます。

### 6 投稿管理画面

投稿論文の状況は、メニューの「投稿論文管理」から確認できます。

未投稿論文(投稿作業を中断して一時保存した論文)と査読中の論文(投稿済みの論文)と別に表示 され、内容の確認や作業を再開することができます。

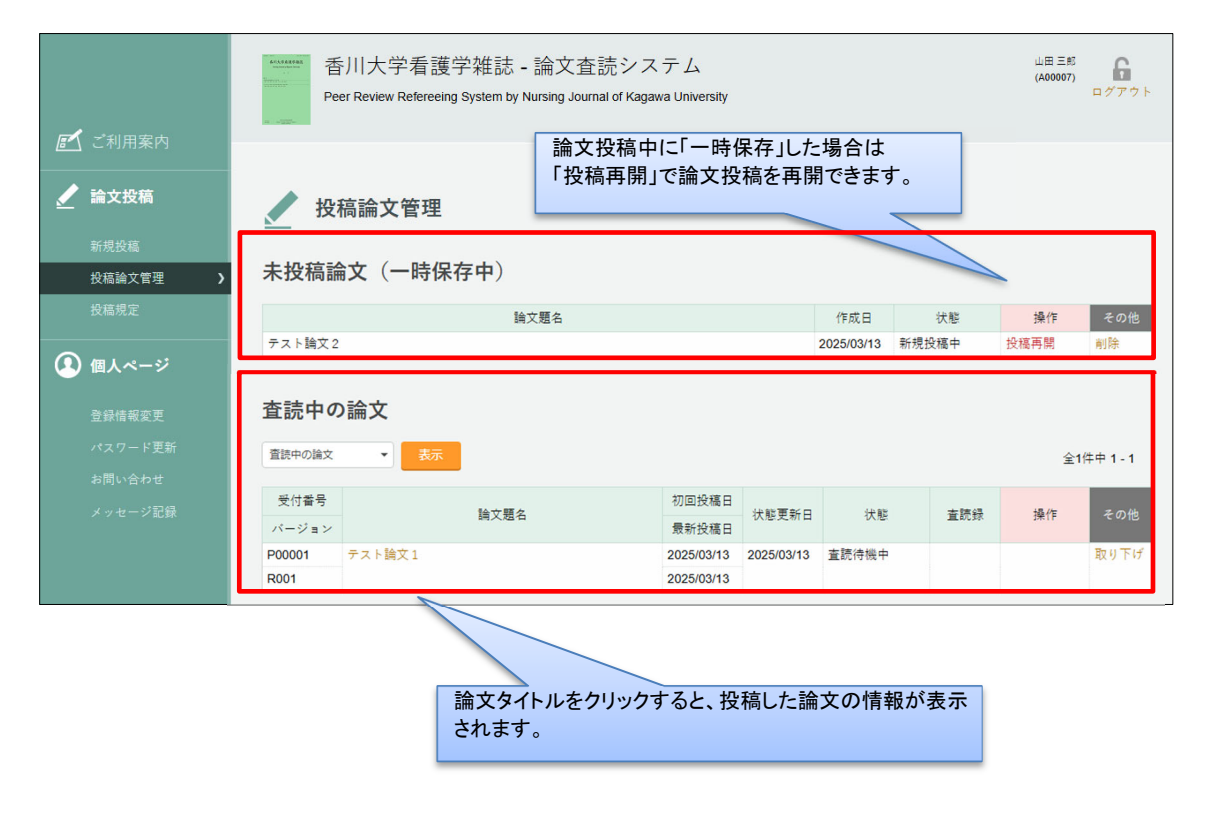

### 7.1 查読終了後(再查読→修正投稿)

### 査読終了後、修正投稿を依頼された場合の手順です。

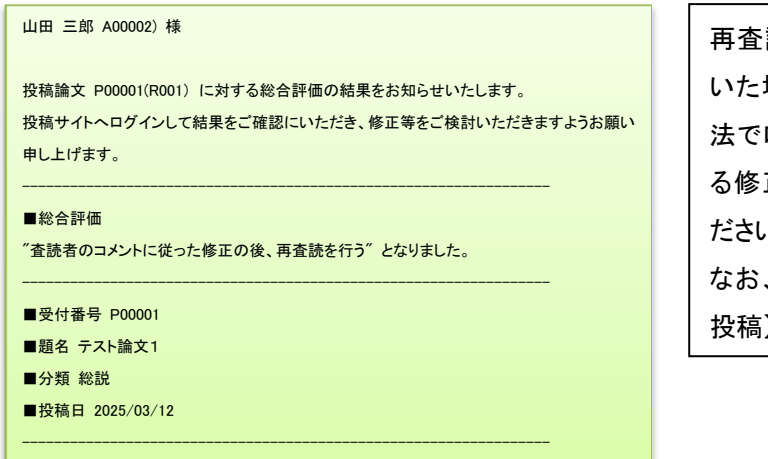

再査読のための修正投稿依頼が届いた場合、「2.ログイン」と同様の方法でログイン後、【ご利用案内】にある修正投稿から手続きを開始してください。

なお、【投稿論文管理】からも【修正 投稿】画面に移動ができます。

|   | <b>同人</b> ~"利田安山                                                                                        | 香川大学看護学雑誌 - 論文査読システム<br>Peer Review Refereeing System by Nursing Journal of Kagawa University                  |
|---|----------------------------------------------------------------------------------------------------|----------------------------------------------------------------------------------------------------|
| 1 | <ul> <li>▲ C TITR未円</li> <li>▲ 文投稿</li> <li>新規投稿</li> <li>修正投稿</li> <li>投稿論文管理</li> <li>投稿規定</li> </ul> | ご利用案内<br>山田三郎様<br>音川大学指題学科教員のための論文投稿・査聴ページです。<br>個人ページにおける全ての通信はSSL暗号化により保護されています。                             |
|   | 🚺 個人ページ                                                                                                 | ToDoリスト                                                                                                    |
|   | 登録情報変更<br>パスワード更新<br>お問い合わせ<br>メッセージ記録                                                                  | 2025/03/13 19:00 論文「テスト論文1」(P00001)は再憲院になりましたので、修正投稿を行ってください 修正投稿<br>2025/03/13 14:06 論文「テスト論文2」は一時保存中です。 投稿再開 |

①【投稿論文管理】>『査読中の論文』>「操作」で「修正投稿」を行ってください。

※ ②修正投稿のご案内>「修正投稿」で行っても同じです。

### 7.2 查読終了後(修正投稿①)

|   | 🧹 修正論文の投稿                                                                                      |                                                 |                                       |
|---|------------------------------------------------------------------------------------------------|-------------------------------------------------|---------------------------------------|
|   | 論文「テスト論文1」(P00001)を修正投稿します。                                                                    |                                                 |                                       |
| D | 査読展歴を確認の上、修正した論文ファイルをアップロードして下<br>修正投稿では別途回答書ファイル(doc、docx)が必要です。                              | ίčιο                                            |                                       |
|   | ★ 建築展歴<br>修正手順について<br>論文の修正は以下の手順で行います。<br>作業を中断する罰には、必ず「一時保存」してください。<br>準備ができてから修正作業を始めてください。 |                                                 |                                       |
|   | ステップ1.論文情報の修正<br>論文の種類、題名、要旨等を修正します。                                                           | ステップ 2. 所属組織の修正<br>著者や共著者の所属組織を修正します。           | ステップ 3. 著者・共著者の修正<br>著者と共著者の情報を修正します。 |
|   | ステップ 4. 論文・回答書をアップロード<br>ファイルを指定して論文・回答書をアップロードします。                                            | ステップ 5. 修正実行<br>修正を最終的に実行します。論文は直続手続きに入りま<br>す。 |                                       |
|   |                                                                                                |                                                 |                                       |
|   | Q                                                                                              | 論文の修正を開始します。           論文修正スタート                 |                                       |
|   | 通知先メールアドレスについて                                                                                 |                                                 |                                       |
|   | 論文の投稿や査課に関連するご案内は shunkosha_admin@shunko<br>アドレスの確認・変更は (登録情報変更)-[連絡先メールアドレス] を                | sha.com 宛に送信されます。<br>ご覧ください。                    |                                       |

#### ①「査読履歴」から査読評価・コメントを確認してください。

- ※ 記載されているコメントに加えて査読担当者のコメントが加筆されたファイルがアップロードされている場合がありますので、 よく確認してください。
- ②「論文修正スタート」ボタンで修正投稿を行います。
- ※ 修正論文の投稿では回答書ファイルのアップロードが追加されます。回答書は査読者のコメントと 1 対 1 対応の箇条書きで行ってください。 論文は、図表の説明文や文献番号も含めて修正箇所を赤の下線で示してください。 削除すべき内容に抹消線を引いて残したり、校閲機能は使用せず、完成原稿を投稿してください。

## 7.3 查読終了後(修正投稿②)

| ✔ 論文をアップロード(R002査読修正)                               |                                                                           |                    |                   |                |               |      |
|-----------------------------------------------------|---------------------------------------------------------------------------|--------------------|-------------------|----------------|---------------|------|
| 論文詳細はこちら   査読履歴はこちら                                 |                                                                           |                    |                   |                |               |      |
| ステップ1<br>論文情報の修正                                    | ステップ2<br>所属組織の修正                                                          | ステップ3<br>著者・共著者の修正 | ステップ4<br>論文・回答書をフ | <b>゙</b> ップロード | ステップ5<br>修正実行 |      |
| 論文「テスト論文1」(P00001) につい<br>入力情報は投稿が完了するまでは修正す        | 論文「テスト論文1」(P00001) について論文関連ファイルをアップロードします。<br>入力情報は投稿が完了するまでは修正することができます。 |                    |                   |                |               |      |
| ■登録済みのファイル<br>ファイルを更新する場合は旧ファイ                      | ルを削除してください。                                                               |                    |                   |                |               | 1    |
| ファイルタイプ                                             | 77                                                                        | イル名                | サイズ (KB)          | <u>a</u>       | 録日時           |      |
| 論文ファイル                                              | )本文(pdf)                                                                  |                    | 41                | 2025/03        | 3/13 13:40:25 | 創時   |
| 図表ファイル1                                             | ) ⊠1(pdf)                                                                 |                    | 99                | 2025/03        | 8/13 13:43:40 | 削除   |
| 図表ファイル2                                             | > table(pdf)                                                              |                    | 34                | 2025/03        | 3/13 13:43:46 | 削除   |
| 投稿者のためのチェックリスト、カバ<br>ーレター、ネイティブ・チェック確認<br>書もしくは証明書1 | ▶ カパーレター(docx)                                                            |                    | 15                | 2025/03        | 8/13 13:43:54 | 削除   |
| 投稿者のためのチェックリスト、カバ<br>ーレター、ネイティブ・チェック確認<br>書もしくは証明書2 | ▶ ネイティブ・チェック確認書(docx)                                                     |                    | 14                | 2025/03        | 8/13 13:44:36 | 削除   |
| 投稿者のためのチェックリスト、カバ<br>ーレター、ネイティブ・チェック確認<br>書もしくは証明書3 | ▶ チェックリスト(xisx)                                                           |                    | 76                | 2025/03        | 8/13 13:48:40 | AUR+ |

|   | ■回答書ファイルのアップロード                                                                    |
|---|------------------------------------------------------------------------------------|
| 2 | 回答書ファイルの指定:<br>アップロード可能なファイル形式 doc docx pdf                                        |
|   | * 1 個の回答書ファイルを登録する必要があります。<br>* 回答書ファイルには氏名・所属などは記載しないでください。またプロパティの著者情報も削除してください。 |

・修正投稿の手順は新規投稿と同様です。

- ① 修正投稿では、回答書ファイルも必ずアップロードしてください。
- ② 修正論文ファイル(論文・図表)をアップロードする前に「登録済みのファイル」より旧ファイルを削除 してください。
- (注) アップロードは各ファイルの"プロパティ"から個人が識別される情報を削除してから行ってください。

### 8 查読終了後(採択·不採択)

| 1 | 査読中の論文                                          | _          |            |            |        |     |         |          |
|---|-------------------------------------------------|------------|------------|------------|--------|-----|---------|----------|
|   | 査読中の論文 ▼                                        | 表示         |            |            |        |     | 全1      | 牛中 1 - 1 |
|   | <ul><li> 当読中の論文 </li><li> 採択論文(軽微修正) </li></ul> | <u> </u>   | 初回投稿日      | 仲能面新口      | 44 前2  | 本建建 | +53.//m | この供      |
|   | 採択論文                                            |            | 最新投稿日      | 1人態史析口     | 1人態    | 重动球 | 1#1F    | その他      |
|   | 不採択論文                                           | <b>X</b> 1 | 2025/03/13 | 2025/03/13 | 修正投稿待ち | 参照  | 修正投稿    | 取り下げ     |
|   | その他論文                                           |            | 2025/03/13 |            |        |     |         |          |
|   | 全ての論文                                           |            |            |            |        |     |         |          |

### ① 「投稿論文管理」画面で確認できます。

採択(不採択)の評価になるとその論文の査読はすべて終了します。

# 9. 論文の取り下げ

| 査読中 <i>0</i> | )論文    |            |            |        |     |       |          |
|--------------|--------|------------|------------|--------|-----|-------|----------|
| 査読中の論文       | ▼表示    |            |            |        |     | 全1    | 牛中 1 - 1 |
| 受付番号         | 後立頭々   | 初回投稿日      | 件能再来口      | 小牛首日   | 太洁组 | +5./5 | この供      |
| バージョン        | 師又跑在   | 最新投稿日      | 1人忠丈利口     | 17,155 | 里記球 | J#1F♥ | 2018     |
| P00001       | テスト論文1 | 2025/03/13 | 2025/03/13 | 修正投稿待ち | 参照  | 修正投稿  | 取り下げ     |
| R001         |        | 2025/03/13 |            |        |     |       |          |

① 「投稿論文管理」>「査読中の論文」から取り下げる論文の「取り下げ」をクリックしてください。

|   | ✔ 投稿論文管理 - 論文取り下げ                                                                                  |
|---|----------------------------------------------------------------------------------------------------|
|   | 論文を取り下げます。                                                                                         |
|   | 投稿論文管理へ戻る   論文詳細はこちら                                                                               |
| 2 | 論文「テスト論文1」(P00001)を取り下げます。実行後は回復することはできません。<br>本当に実行する場合は〔取り下げ実行〕ボタンを押してください。<br>取り下げ理由を必ずご記入ください。 |
|   |                                                                                                    |
|   | 取り下げ実行                                                                                             |

② 取り下げの理由を記入してください。「論文の取り下げを実行」で取り下げします。 実行後、この論文は回復できません。